# 获取学信网图像采集码操作流程

获取学信网图像采集码的三种渠道(任选其一):

- ▶ 一、通过学信网公众号获取
- ▶ 二、通过学信网 APP 获取
- ▶ 三、通过学信网学信档案获取

#### 一、通过学信网公众号获取采集码

1. 手机微信搜索"学信网"公众号

|        | < * | 11:22<br>学信 | 习  |     |   | * | · 192 < | A 65 1 | 9 (C)<br>0 |
|--------|-----|-------------|----|-----|---|---|---------|--------|------------|
| く 🏤 学信 | 网   |             |    |     |   |   |         |        | 0          |
| Q 学信网  |     |             |    |     |   |   |         | l      | ×          |
|        |     |             |    |     |   |   |         |        |            |
|        |     |             |    |     |   |   |         |        |            |
|        |     |             |    |     |   |   |         |        |            |
|        |     |             | -  |     |   |   |         |        |            |
|        | -   | 1           | ŋ  | (;) |   | Q | -       | I.     | ~          |
|        | Q V | N E         | 1  | 1   |   | Ŷ | 5       | i      | p          |
|        | Â   | ŝ           | 'n | F   | Ĝ | Ĥ | j.      | ĸ      | Ĺ          |
|        | 分词  | z           | ×  | с   | v | в | Ν       | M      | $\otimes$  |
|        |     |             |    |     |   |   |         | 1000   | -          |

2. 点击学信网公众号图标进入公众号

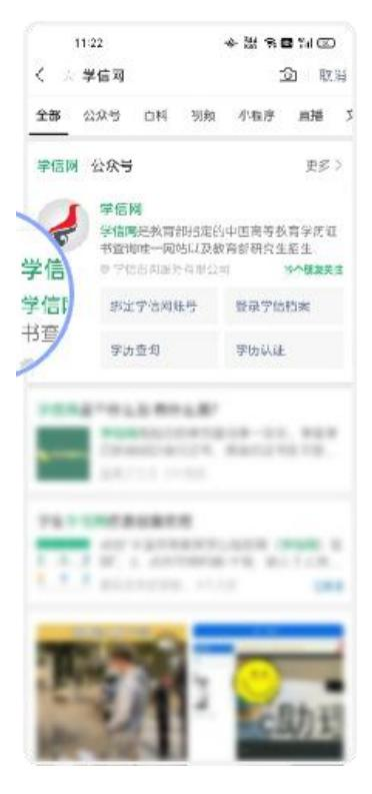

3. 首次登录,请点击"关注",然后点击发送消息

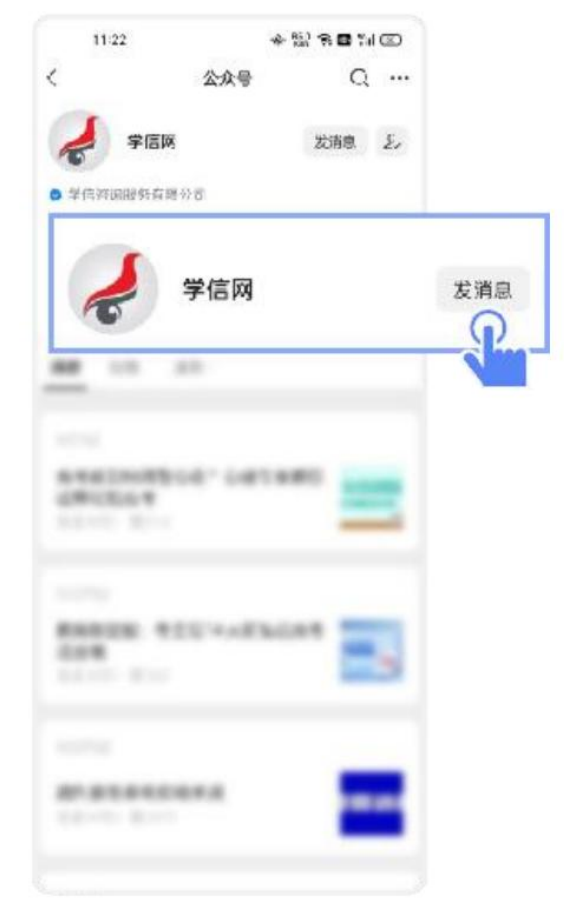

4. 点击"学信账号"

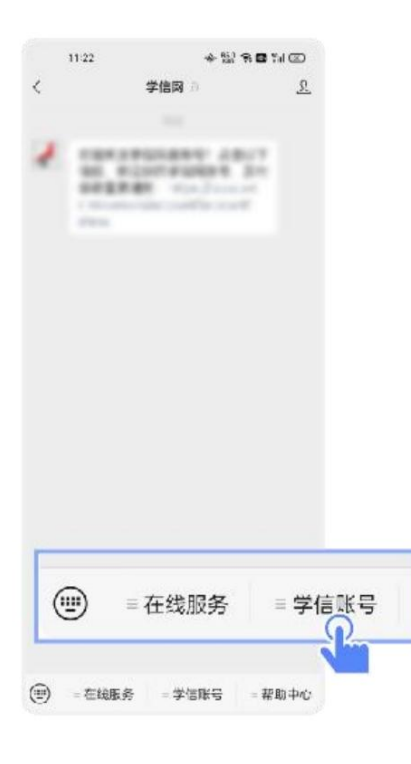

5. 点击"登录学信档案"

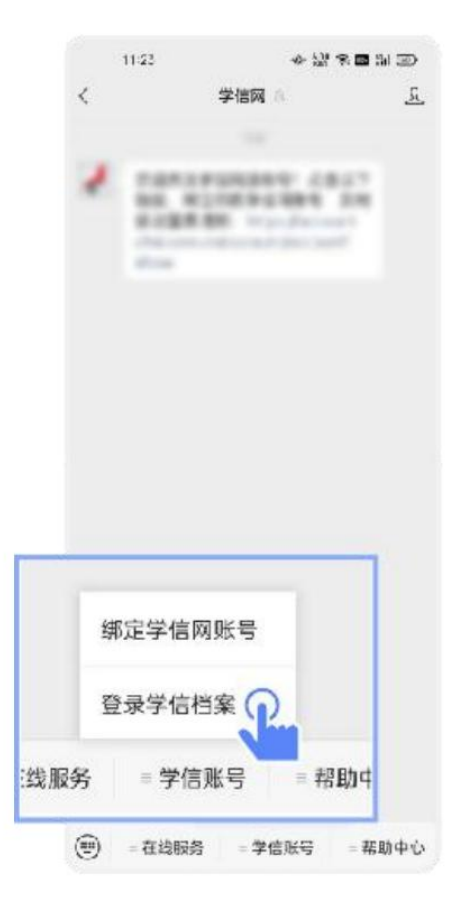

6. 点击"学籍学历"

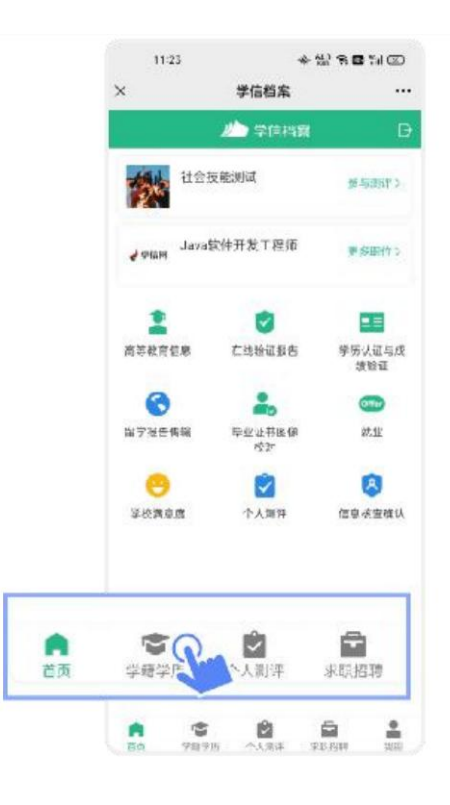

7. 选择学籍

| < 高等数百信息                                  |
|-------------------------------------------|
| 高校毕业生理踪调查问卷                               |
| 学編信息 (1) 在石中转动中国开西派的 电试频序                 |
| XXXX大学 4H<br>计算机针字与S末 音速全压制               |
| 学历信息 (1) 四十字历记书月子山北中                      |
| XXXX大学 (41)<br>计MAN/2与文本 音音(415)          |
| 考研信息                                      |
| 您没有考研信息!                                  |
| 金目前沒有考证信息:系统提供2000年以來六字的语<br>上行為生服也和成績佔佔。 |
| 毕业去向                                      |
| 这不要应定中止主,不须能能业者点)                         |

8. 点击屏幕上方"获取图像采集码"按钮

|                                            | .ml ≠<br><   | 9-41AM<br>学籍信息                                                                                                    | \$ 100% <b> </b> |
|--------------------------------------------|--------------|----------------------------------------------------------------------------------------------------|------------------|
|                                            | 📜 获取图除系      | 集码                                                                                                    | 2                |
| K                                          |              | 张**王<br>@ 1,000年23月16日                                                                                                    | 00<br>00         |
| cons 图像采集码<br>5~=<br>1 年2013<br>2 年<br>2 年 | 5355's 44957 | (*)                                                                                                    | HRE)             |
|                                            | Edu          | צו                                                                                                    |                  |
| (b.)26 ×                                   | 证件号国         |                                                                                                    |                  |
|                                            | ·米普]         | 4年                                                                                                    |                  |
|                                            | 学历学制         | 普通                                                                                                    |                  |
| HT. CHARTON                                | 36           | -                                                                                                    |                  |
| enter:                                     | 高, ()町通道語)   | -                                                                                                    |                  |
|                                            | -4.02        | -                                                                                                    |                  |
|                                            | 75           |                                                                                                    |                  |
|                                            | 人学日期         | 2007年00-01日                                                                                                    |                  |
|                                            | 「「「「「」」」     | 2071104-07-701 E                                                                                                    |                  |
|                                            | TRAC         | Contraction of the local division of the local division of the loc |                  |
|                                            |              |                                                                                                    |                  |

点击"保存图片"按钮,保存学信网"图像采集码"至相册,重新进入"江苏图采"小程序进行扫码识别即可。

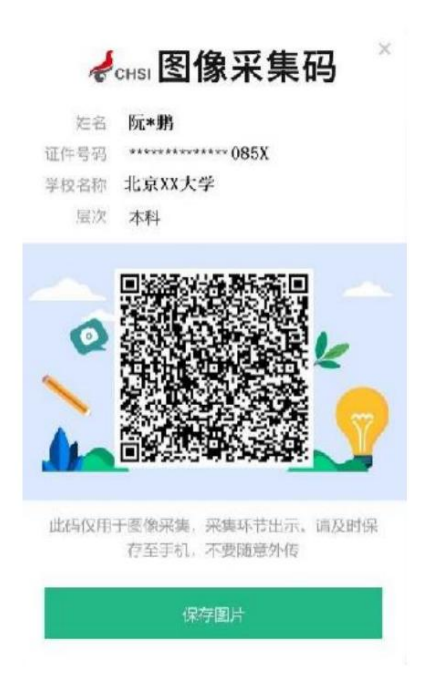

### 二、通过学信网 APP 获取

1. 安装学信网 APP

安卓手机在应用商店搜索"学信网 APP"进行安装; IOS 手机在 APPStore 搜索"学信网 APP"进行安装;

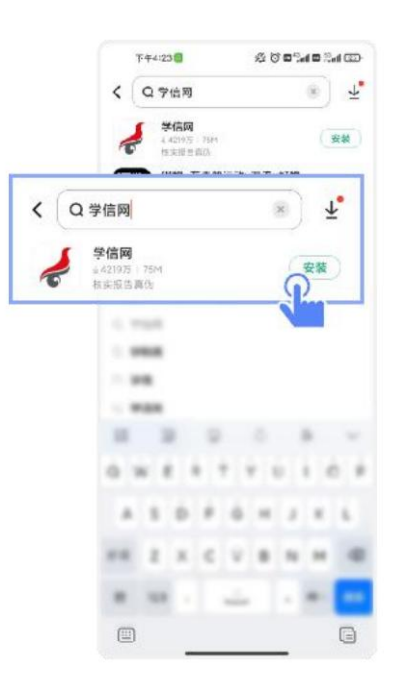

2. 打开"学信网 APP", 进入【我的】页面, 点击【登录/注册】。

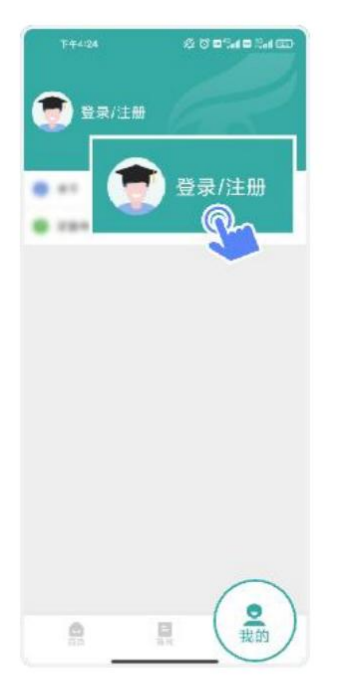

3. 使用【账号密码】或【微信】登录

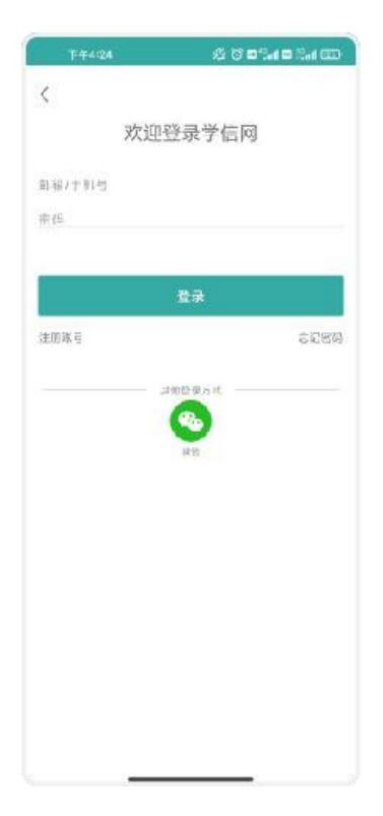

# 4. 返回【首页】点击【学籍查询】

|                                            | 学信网    | ÷      |
|--------------------------------------------|--------|--------|
| 高等教育学籍学历委                                  | 街      |        |
| 「二日本 日本 日本 日本 日本 日本 日本 日本 日本 日本 日本 日本 日本 日 | 6      | 学历查询   |
| 0                                          | 0      | 0      |
|                                            | #11.94 | 10.234 |
| Q 488631                                   | •      |        |
|                                            |        |        |
| <b>4</b> -88813                            |        | ****** |
|                                            |        | 1408   |
|                                            |        |        |
|                                            |        |        |
|                                            |        |        |

5. 点击"学籍学历"

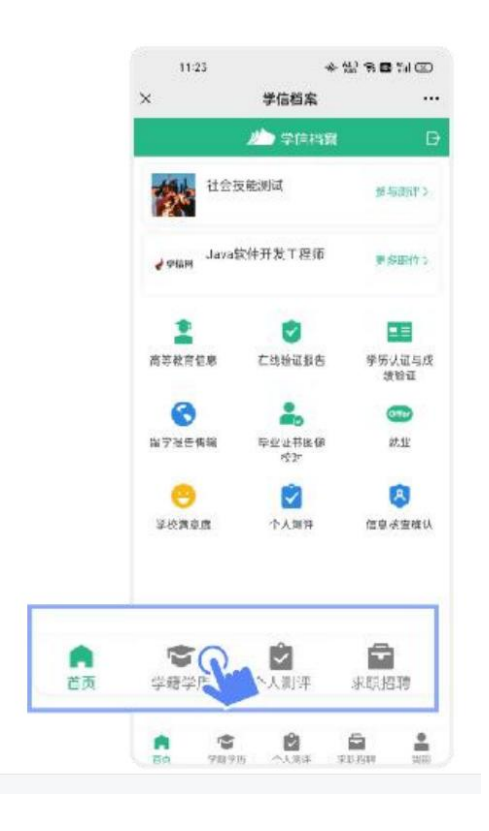

6. 选择学籍

| 《 商等教育信息                                  |
|-------------------------------------------|
| 高校毕业生理院词查问卷                               |
|                                           |
| XXXX大学 444<br>计算机针学与Str 音速全日日 风~          |
|                                           |
| XXXX大学 (4日)<br>计例04交与记录 音量4月5日            |
| 考研信息                                      |
| 您没有考研信息!                                  |
| 会日常没有考测者总:承兑是他YonG年以来六字的项<br>上行九生服合和成品比据。 |
| 毕业去向                                      |
| 资产带应量产业主。不完施税业首点 <b>!</b>                 |

7. 点击屏幕上方"获取图像采集码"按钮

|                                                                                                    | ant *<br><    | 9-41AM<br>学籍信息        | \$ 100% <b>-</b> |
|----------------------------------------------------------------------------------------------------|---------------|-----------------------|------------------|
|                                                                                                    | 📜 获取图像        | 乘 <b>集</b> 码          | Ş                |
| K                                                                                                    |               | 张**王<br>■ 1000年03月16日 |                  |
|                                                                                                    | 5355'i 44995/ |                       | 0.0885           |
|                                                                                                    | E.            | 21<br>21              |                  |
|                                                                                                    | iF并母(         |                       |                  |
|                                                                                                    | 262           | 4年                    |                  |
| 国际公司制度非常的基本                                                                                                    | 学历幕           | 音流                    |                  |
| AND A PERSON AND AND A PERSON AND A PERSON A |               |                       |                  |
| 414E 1                                                                                                    | 态 (时场描码)      | -                     |                  |
|                                                                                                    | -123          |                       |                  |
|                                                                                                    | 77.3          | -                     |                  |
|                                                                                                    | 入学日           | 2007年00年01日           | 3                |
|                                                                                                    | 蜜桜日開          | 2011年07月01日           | Э                |
|                                                                                                    | 学说状态          | Contract of the       |                  |
|                                                                                                    |               |                       |                  |

点击"保存图片"按钮,保存学信网"图像采集码"至相册,重新进入"江苏图采"小程序进行扫码识别即可。

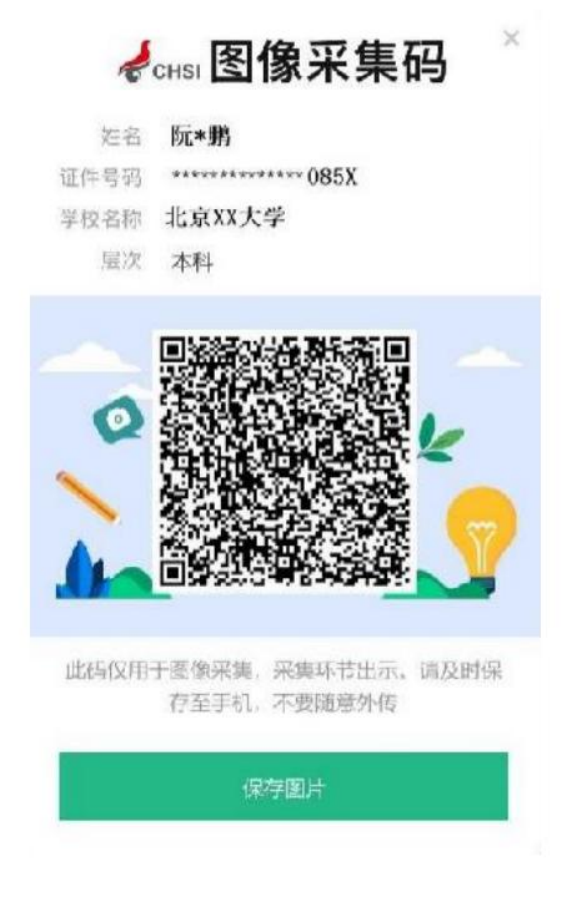

### 三、通过学信网学信档案获取

1. 打开学信网(https://www.chsi.com.cn),点击学信网中的【登录】

| - 7888 TUBB ERCI | FURTHWEN BUSIC TATUE OF 181 1914 | en en mer mense verse                      |
|------------------|----------------------------------|--------------------------------------------|
| -                |                                  | The second second                          |
| Tata .           | 学信档案                             |                                            |
| and a            | 免患窘伤本人乎禁半历情况<br>申请在38胜证没告        |                                            |
| E                | 方属学业生时较为多人学历会样<br>日始 并册          | 党员委会本人学增多无规则<br>于自己从业员的第三<br>正是王王王王的法人学们和4 |
| = =              | P                                | 12 40                                      |

2. 点击【登录学信档案】

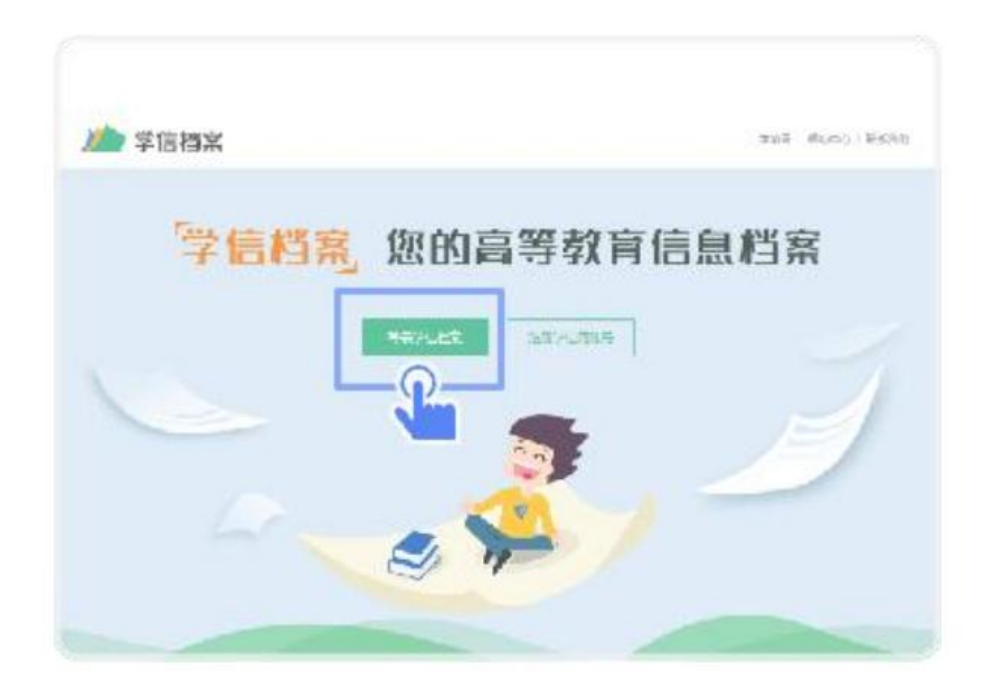

3. 使用学信网提供的登录方式,登录自己的学信网账户

| 登录              | 41.125<br>124.1 |
|-----------------|-----------------|
| ▲ 手机母/邮箱        |                 |
| 6 39            |                 |
| 登录              |                 |
| <b>共国地码</b> 注印  |                 |
| ○ 南信登录  ● 支付宝登录 |                 |

4. 点击【学籍】,查看本人学籍信息

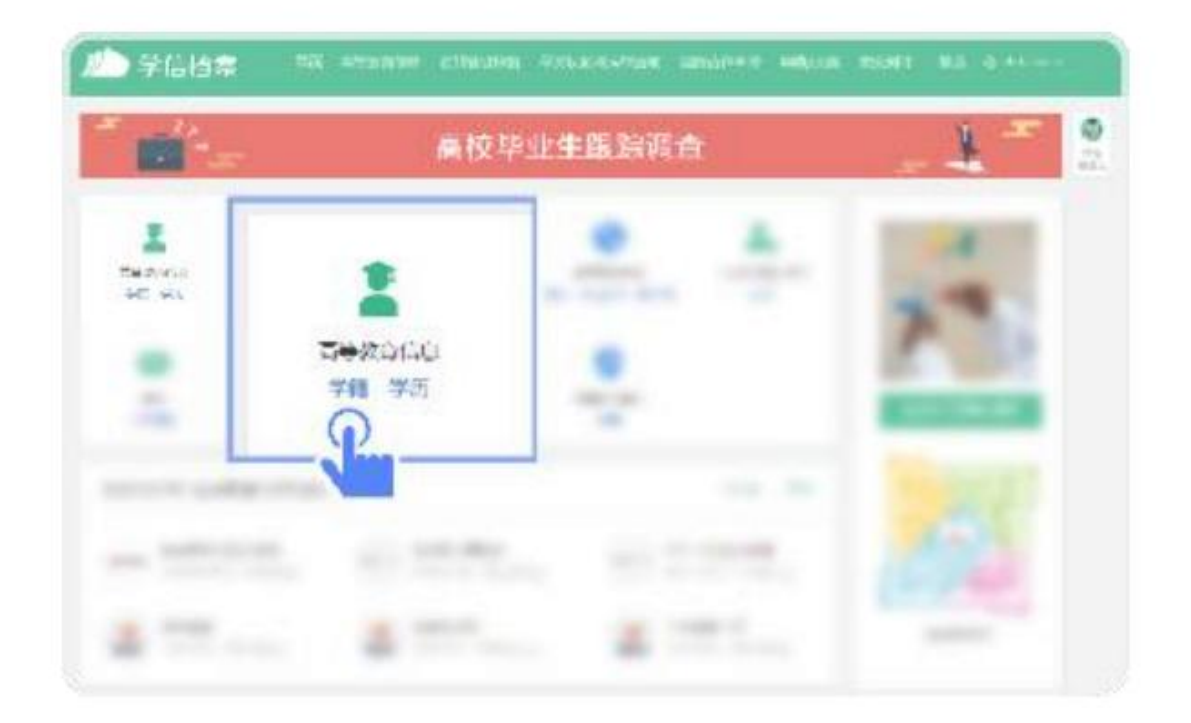

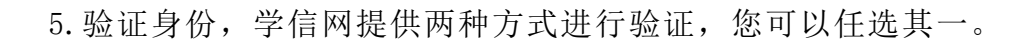

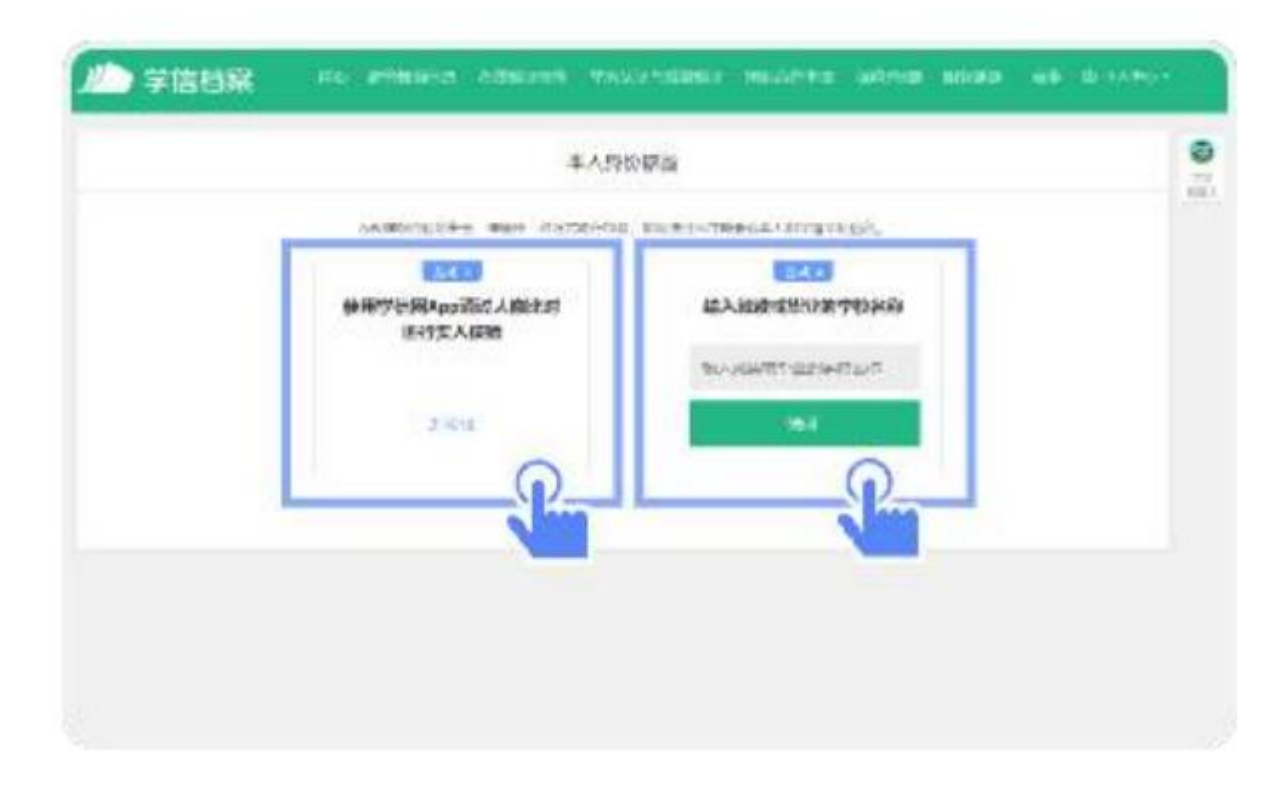

# 6. 选择学籍,点击【查看对应采集码】按钮

| n-ter Livea - certai |                  | (                          |                        |
|----------------------|------------------|----------------------------|------------------------|
| -                    |                  | • all in the second second | CON CONT INVESTIGATION |
|                      | No.              | 100 ±                      | 0.040                  |
|                      | 12700            | Pa 105                     | ADADE STLAD            |
|                      | 411M             | 780N7.                     | AND AN INVESTIGATION   |
|                      | 8 BD1-           | 18 0.02.49100              | NO AD ENGLAN           |
| 2.5.80+              | 10.24            | vonti ent                  |                        |
| CONTRACTOR OF        | 7-82 238         | 310                        | NUMBER FOR A DR. N.    |
| a stor               | 2.4.             | 155                        | N.SHE                  |
|                      | 64               | 10030 stewarts             | WHITE CARDING ST       |
| 3250                 | ##10#. 35%794098 | Witness Rand Stars         | PHATEREN >             |

7. 使用【江苏图采】小程序扫描图像采集码即可开始采集。

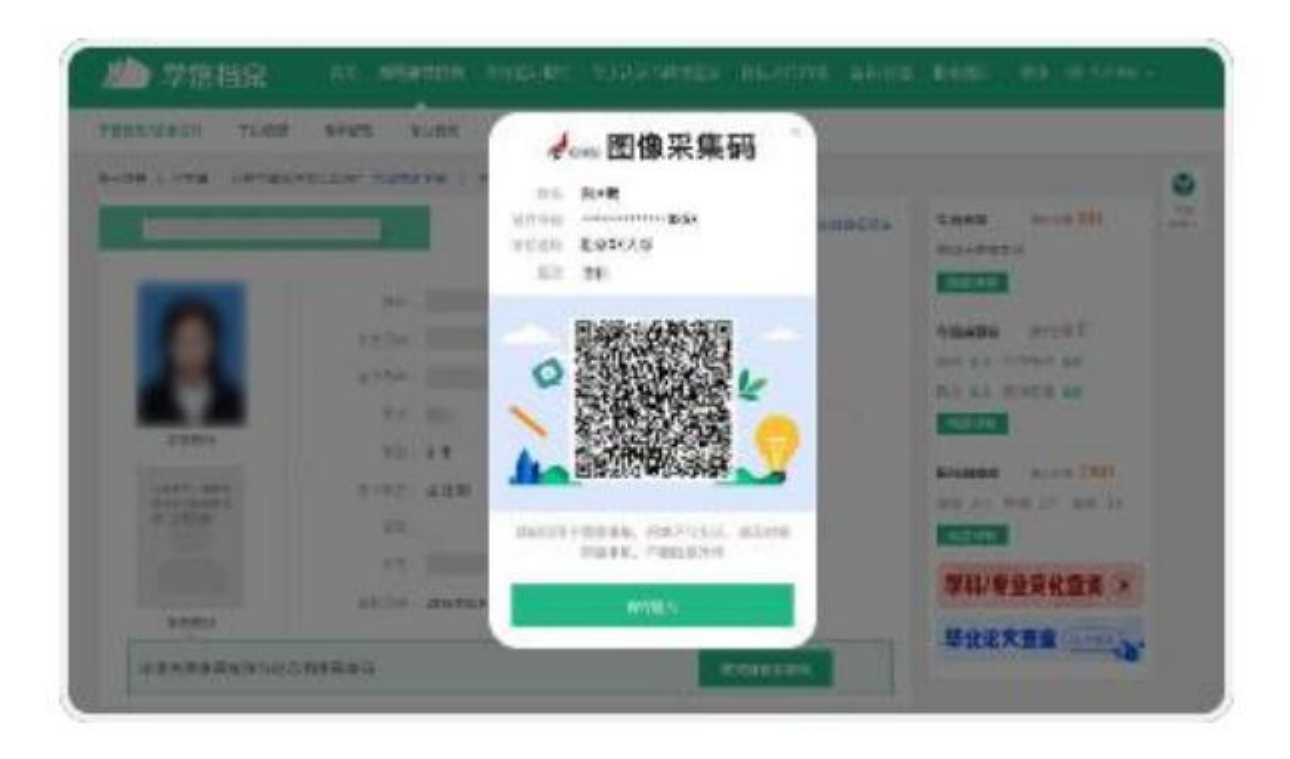